# Virtuális Állásbörze Kisokos 2018 álláskeresők számára

### Mikor? 2018. április 4-6.

#### Hol? www.allasborze.elte.hu oldalon

#### Miben más a virtuális állásbörze? Milyen előnyei vannak?

A legfontosabb különbség, hogy az álláskereső azonnal felveheti a kapcsolatot a munkáltatókkal. A látogatók a kiválasztott cégek standján néhány kattintással különféle céges ismertetők között böngészhetnek. Nincs másra szükség, csak egy számítógépre és internetkapcsolatra, hiszen az online állásbörze a világ bármely pontjáról elérhető.

Kényelmes, nem kell sorban állni, így gyorsabban és egyszerűbben lehet jelentkezni a meghirdetett pozíciókra.

A Virtuális Állásbörzén való részvétel minden állás iránt érdeklődő számára ingyenes.

#### Csak regisztráció után lehet belépni a kiállításra?

Nem, a hirdetéseket regisztráció nélkül is láthatod, viszont az állásokra való jelentkezés és a hirdetők profiljának megtekintése csak a regisztráció után lehetséges.

#### Hogy zajlik a regisztráció?

A regisztráció gyorsan és egyszerűen elvégezhető, mely során csak néhány információ megadása szükséges. Itt fel tudod tölteni önéletrajzodat és motivációs leveledet is.

*\*tipp:* Érdemes az állásbörze előtt meghatározni, milyen helyekre pályáznál szívesen, és ezek alapján összeállítani az önéletrajzodat. Az állásbörzén érdeklődésnek megfelelően szűkíteni lehet a keresést, így könnyebben megtalálhatod a számodra megfelelő állást.

#### Regisztráció- Útmutató

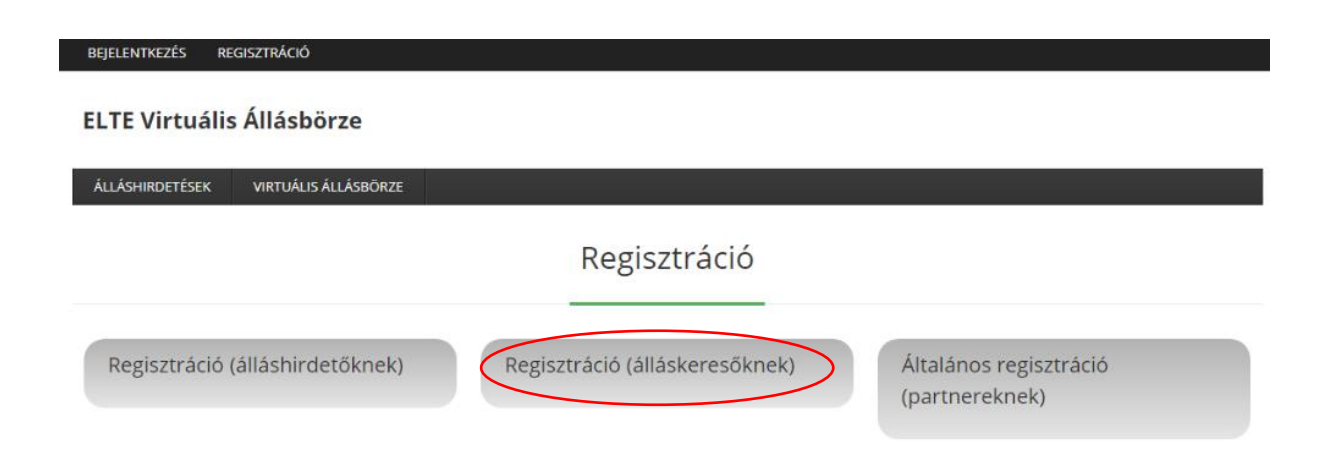

A regisztrációs felületen több fül helyezkedik el. Válaszd a "Regisztráció (álláskeresőknek)" fület. Ekkor az alábbi oldalt fogod látni.

| Vezetéknév                           |        |
|--------------------------------------|--------|
| Vezetéknév                           |        |
| Keresztnév                           |        |
| Keresztnév                           |        |
| E-mail-cím                           |        |
| E-mail-cím                           |        |
| Felhasználónév                       |        |
| Felhasználónév                       |        |
| lelszó                               |        |
| Jelszó                               |        |
| Jelszó megerősítése                  |        |
| Jelszó                               |        |
| Intézmény                            |        |
| Intézmény                            | $\sim$ |
| Diploma megszerzésének (várható) éve |        |
| Diploma megszerzésének (várható) éve |        |
| Nyelvtudás                           |        |
| Nyelvtudás                           |        |

Regisztráció (álláskeresőknek)

Kérünk a megjelenő információkat töltsd ki és ne használj nem létező e-mail címet. Ha mégis fake emaillel regisztráltál, nem fogsz tudni belépni a fiókodba.

| Pozíciók szakterülete(i) melyekre jelentkezni kíván                                                         |  |  |  |  |  |
|----------------------------------------------------------------------------------------------------|--|--|--|--|--|
| Pozíciók szakterülete(i) melyekre jelentkezni kíván                                                         |  |  |  |  |  |
| Pozíciók jellege, mely(ek)re jelentkezni kíván                                                              |  |  |  |  |  |
| Pozíciók jellege, mely(ek)re jelentkezni kíván                                                              |  |  |  |  |  |
| Szakmai önéletrajz (CV)                                                                                     |  |  |  |  |  |
| Upload                                                                                                    |  |  |  |  |  |
| Motivációs levél                                                                                            |  |  |  |  |  |
| Upload                                                                                                    |  |  |  |  |  |
| Elolvastam és elfogadom az Adatkezelési Szabályzatban, és az Általános Szerződési Feltételekben foglaltakat |  |  |  |  |  |
| Nem vagyok robot                                                                                            |  |  |  |  |  |
| Regisztráció                                                                                                |  |  |  |  |  |

Tudsz még feltölteni önéletrajzot, illetve motivációs levelet is az adatlapodhoz, de nem kötelező. Ezt külön minden egyes állásra, gyakornoki pozícióra jelentkezésnél is megteheted. Amikor belépsz a profilodba csak azokat az állás-, gyakornoki lehetőségeket látod, melyeket a regisztrációnál megjelöltél.

| Keresés         |                                                           |                                         |                                            |                    |            | Helyszín       |                    |                                             |                                                                                                    |
|-----------------|-----------------------------------------------------------|-----------------------------------------|--------------------------------------------|--------------------|------------|----------------|--------------------|---------------------------------------------|----------------------------------------------------------------------------------------------------|
| Válass          | Válassz kategóriát                                        |                                         |                                            |                    |            |                |                    |                                             |                                                                                                    |
| 🗹 Álláshi       | irdetés                                                   | 🗹 Gyakorlati hely                       | 🗹 Gyakornoki pozíció                       | Gyakornoki program | Részmunkai | idő 🕑 Távmunka | 🕑 Teljes munkaidő  | Vállalkozói jogviszony                      |                                                                                                    |
|                 | proba m<br>Adminis                                        | nunka<br>ztráció / Irodai n             | nunka                                      |                    |            | Budap          | est                |                                             | Tapasztalat: 0-1 év<br>Nyelvtudás: Angol kezdő<br><b>Gyakornoki pozíció</b><br>Közzétéve: 2018-03-05  |
|                 | <b>próba</b><br>Építőipa                                  | ır / Ingatlan                           |                                            |                    |            | budap          | est                |                                             | Tapasztalat: 0-1 év<br>Nyelvtudás: Angol nyelv<br><mark>Álláshirdetés</mark><br>Közzétéve: 2018-03-05 |
| SEBES           | Animáto<br>Egyéb                                          | or                                      |                                            |                    |            | Veszpr         | ém Megye, Felsőörs |                                             | Álláshirdetés<br>Teljes munkaidő<br>Közzétéve: 2018-03-02                                             |
| Portganeses,    | Gyakori<br>Pénzügy                                        | atos Bérelszámo<br>/ / Számvitel / Me   | l <mark>ási munkatárs</mark><br>enedzsment |                    |            | Budap          | est                |                                             | Gyakorlati hely<br>Közzétéve: 2018-03-01                                                              |
| Margan Transv   | Training<br>Adminis                                       | Administration<br>ztráció / Irodai n    | Intern<br>nunka                            |                    |            | Budap          | est                |                                             | Gyakornoki pozíció<br>Közzétéve: 2018-03-01                                                           |
| Margan Stanley  | Automation Engineering Internship – Spring 2018<br>Mérnök |                                         |                                            | Budapest           |            |                |                    | Gyakornoki pozíció<br>Közzétéve: 2018-02-23 |                                                                                                    |
| 3               | Óvodap<br>Oktatás                                         | edagógus                                |                                            |                    |            | Budap          | est                |                                             | Teljes munkaidő<br>Közzétéve: 2018-02-21                                                              |
| 1 BBBG          | Angol-ki<br>Oktatás                                       | özismereti tantár                       | rgy tanár                                  |                    |            | Balassi        | agyarmat           |                                             | Teljes munkaidő<br>Közzétéve: 2018-02-19                                                              |
|                 | Elemző<br>Adminis                                         | <b>gyakornok</b><br>sztráció / Irodai n | nunka, IT üzemeltetés i                    | / Telekommunikáció |            | Anywh          | ere                |                                             | Gyakornoki pozíció<br>Közzétéve: 2018-02-19                                                           |
| Alorgan Stanley | Informa<br>IT fejles:                                     | tikai Frissdiplom<br>ztés / Programoz   | iás Program<br>tás                         |                    |            | Budap          | est                |                                             | Gyakornoki pozíció<br>Közzétéve: 2018-02-19                                                           |
|                 |                                                           |                                         |                                            |                    | Load more  | e listings     |                    |                                             |                                                                                                    |
|                 |                                                           |                                         |                                            |                    |            |                |                    |                                             |                                                                                                    |

Az állások között tudsz válogatni kategória- (legördülő menü), helyszín- szerint, illetve ki tudod választani, hogy teljes állás, gyakornoki program, gyakornoki munka, vállalkozói jogviszony, távmunka... legyen-e. Bármely kategóriát rögtön meg tudsz változtatni a profilod szerkesztésekor.

| Pozíciók szakterülete(i)    | melyekre jelentkezni kíván     |   |
|-----------------------------|--------------------------------|---|
| × Adminisztráció / Irodai r | nunka                          | × |
| Pozíciók jellege, mely(ek   | :)re jelentkezni kíván         |   |
| ×Álláshirdetés              |                                | × |
| Szakmai önéletrajz (CV)     |                                | × |
|                             |                                |   |
|                             | um_hallgato_cv-Önéletrajz.docx |   |
|                             | Fájl lecserélése               |   |
| Motivációs levél            |                                |   |
|                             | Feltöltés                      |   |
|                             |                                |   |
| Bemutatkozás                |                                |   |
| Írj magadról pár mond       | atot                           |   |
|                             |                                |   |

Ha a regisztráció során nem töltöttél fel bemutatkozást, szakmai önéletrajzot és motivációs levelet, vagy képet, ezeket bármikor megteheted profilod frissítésével.

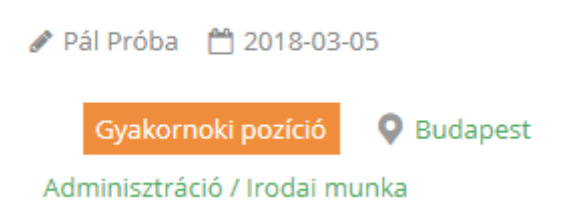

Az álláshirdetés között böngészve, ha kíváncsi vagy az adott munkáltató adatlapjára, kattints a bal felső sarokban levő kis ceruza ikon után megjelenő névre ( az állást feltöltő nevére) és rögtön láthatod is a feltöltő cég adatlapját.

| ÁLLÁSHIRDETÉSEK | ÁLLÁSHIRDET | ÉS ADMIN   | ÚJ ÁLLÁSHIRDETÉS | VIRTUÁLIS ÁLLÁSBÖRZE |  |   |
|-----------------|-------------|------------|------------------|----------------------|--|---|
|                 |             |            |                  | Account              |  |   |
|                 |             |            |                  | COMPANY NAME         |  | ¢ |
| 💄 About         | 🖋 Posts     | 🗩 Comme    | nts              |                      |  |   |
|                 |             | Székhely   |                  |                      |  |   |
|                 |             | Budapest   |                  |                      |  |   |
|                 |             | Cég képvis | elője            |                      |  |   |
|                 |             |            |                  |                      |  |   |

# Hogyan lehet jelentkezni?

## Kattints a kiválasztott állásra.

| Keresés                                                     |                                             |                      |                      |            | Helyszín      |                                                                                                    |                        |                                             |
|-------------------------------------------------------------|---------------------------------------------|----------------------|----------------------|------------|---------------|----------------------------------------------------------------------------------------------------|------------------------|---------------------------------------------|
| Adminisztráció / Irodai munka 🗙                             |                                             |                      |                      |            |               |                                                                                                    |                        |                                             |
| <ul> <li>Álláshirdetés</li> </ul>                           | Gyakorlati hely                             | 🖉 Gyakornoki pozíció | 🖉 Gyakornoki program | Részmunkai | dő 🗍 Távmunka | Teljes munkaidő                                                                                      | Vállalkozói jogviszony |                                             |
| Search completed                                            | . Found 5 matching rec                      | ords.                |                      |            |               |                                                                                                    |                        | RSS Reset                                   |
| Adminisztráció / Irodai munka                               |                                             |                      | Budapest             |            |               | Tapasztalat: 0-1 év<br>Nyelvtudás: Angol közép<br><b>Gyakornoki pozíció</b><br>Közzétéve: 2018-03-07 |                        |                                             |
| proba munka (jelentkeztél)<br>Adminisztráció / irodai munka |                                             |                      | Budapest             |            |               | Tapasztalat: 0-1 év<br>Nyelvtudás: Angol kezdő<br><b>Gyakornoki pozíció</b><br>Közzétéve: 2018-03-05 |                        |                                             |
| Moder Startey<br>Admi                                       | ing Administration<br>nisztráció / Irodai n | Intern<br>nunka      |                      |            | Budape        | st                                                                                                   |                        | Gyakornoki pozíció<br>Közzétéve: 2018-03-01 |

A képernyő egy jelentkezési lapra ugrik, melyben neved, és e-mail címüed megadásán kívül csatolhatod önéletrajzodat, motivációs leveledet (vagy kiválaszthatod a már feltöltötteket) illetve személyes üzenetet is írhatsz az állás feladójának. Amikor minden információt megadtál, kattints a "Jelentkezek" gombra, és már jelentkeztél is az állásra. A Virtuális Állásbörze ideje alatt jó ha folyamatosan e-mail közelben vagy, mert lehet, hogy éppen akkor kapsz visszaigazolást a vágyott pozícióról.

|     |   |    | •    | /   |     |
|-----|---|----|------|-----|-----|
| Ad  | m | ın | IS71 | tra | tor |
| 110 |   |    | 122  |     |     |

| 🖋 Pál Próba  🛗 2018-03-07                              |                                                                                                    |  |  |  |  |  |
|--------------------------------------------------------|----------------------------------------------------------------------------------------------------|--|--|--|--|--|
| Gyakornoki pozíció 🛛 🗣 Budapest 🛛 🛗 Közzéte            | éve: 2018-03-07 Tapasztalat: 0-1 év Nyelvtudás: Angol közép Adminisztráció / Irodai munka                 |  |  |  |  |  |
| Adminisztrátort keresünk, angol nyelvtudással gyakorno | ki pozícióban.                                                                                            |  |  |  |  |  |
| Jelentkezek!                                           |                                                                                                    |  |  |  |  |  |
| Neved                                                  | Kiss Gergő                                                                                                |  |  |  |  |  |
| E-mail-címed                                           | kissgergo300@gmail.com                                                                                    |  |  |  |  |  |
| Üzenet                                                 | Szeretnék jelentkezni az állásra.                                                                         |  |  |  |  |  |
| Önéletrajzod (nem kötelező)                            | Szeretnéd, hogy elküldjük a hirdetőnek a korábban feltöltött önéletrajzodat (amennyiben van ilyen)?       |  |  |  |  |  |
| Motivációs leveled (nem kötelező)                      | Szeretnéd, hogy elküldjük a hirdetőnek a korábban feltöltött motivációs leveledet (amennyiben van ilyen)? |  |  |  |  |  |
| Egyéb fájl felöltése (nem kötelező)                    | Fájlok kiválasztása Nincs fájl kiválasztva<br>Töltsd fel az esetleges egyéb szükséges fájlokat.           |  |  |  |  |  |
| Jelentkezés elküldése                                  |                                                                                                    |  |  |  |  |  |